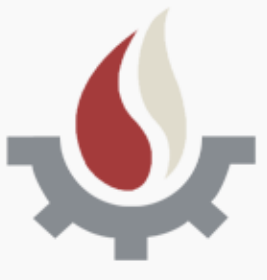

# SolicituddeSubsidio JóvenesInvestigadores

## Manual de Usuario

## <u>Índice</u>

## Acciones dentro del Sistema

| 1. Ingreso al Sistema pág. 2                                     |
|------------------------------------------------------------------|
| 2. Pantalla de Inicio pág. 2                                     |
| 3. Datos de ingreso al Sistema pág. 2                            |
| 4. Pantalla Principal pág. 5                                     |
| 5. Crear Solicitud pág. 5                                        |
| 6. Acciones sobre Solicitud Creada pág. 10                       |
| 7. Efectivizar la Solicitud pág. 11                              |
| 8. Estado de la Solicitud creada pág. 11                         |
| 9. Apéndice – Contacto para consultas pág. 11                    |
| 10. Apéndice – Recuperación y modificación de Contraseña pág. 12 |

## Acciones dentro del Sistema

## Primeros pasos dentro del Sistema como Usuario

## 1. Ingreso al sistema

• Para acceder al sistema WEBJOVENES debe ingresar en la siguiente dirección web:

## http://secyt.presi.unlp.edu.ar/cyt\_htm/WEBJOVENES

## 2. Pantalla de Inicio

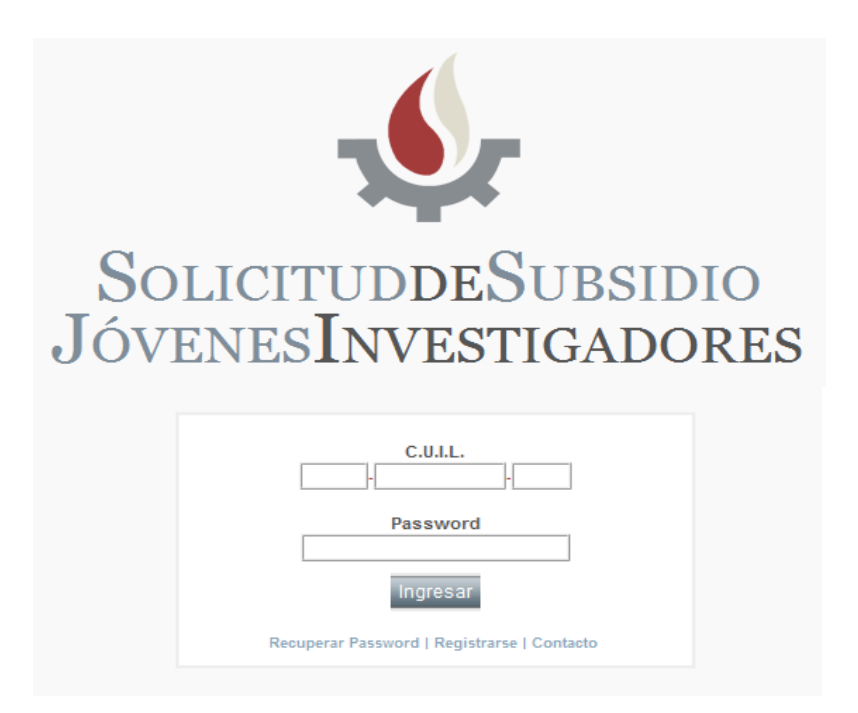

## 3. Datos de ingreso al sistema

**3.1.** Si usted se ha registrado en el período anterior en el sistema "Solicitud de Subsidios Jóvenes Investigadores" o "Solicitud de Subsidios Viajes y Estadías"

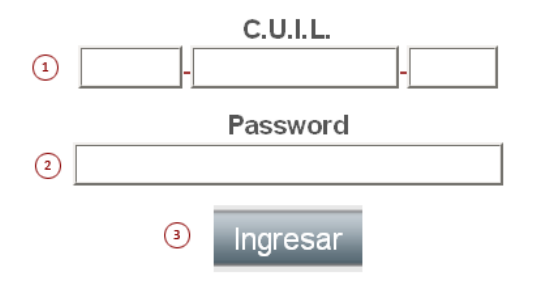

- 1. Ingresar el número de CUIL.
- 2. Ingresar la contraseña que utilizó en el período anterior.
- 3. Presionar el Botón **"Ingresar"** para acceder al sistema.

ATENCION: Si no recuerda la Contraseña, debajo del botón "Ingresar" presione "Recuperar Password" y complete el formulario. (Ver ítem 10 - página 12)

- **3.2.** Si usted no se ha registrado en el período anterior en el sistema "Solicitud de Subsidios Jóvenes Investigadores" o "Solicitud de Subsidios Viajes y Estadías"
- Debe REGISTRARSE, pulsando sobre la palabra "Registrarse" en la pantalla de inicio.

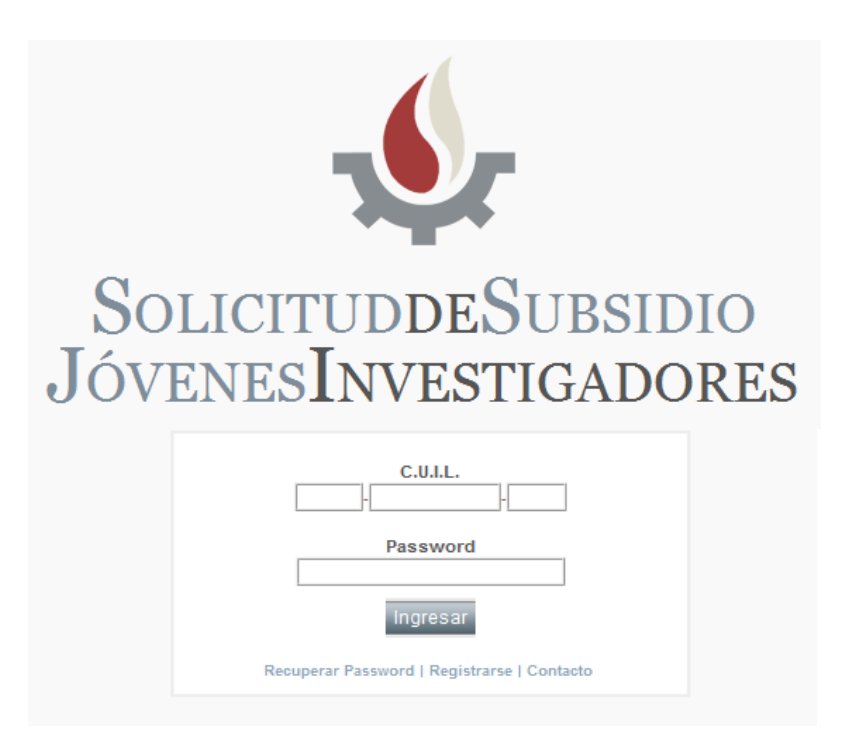

• El sistema lo llevará al "formulario de registro".

| <ol> <li>Apellido y Nombre(*)</li> </ol> |                |   |
|------------------------------------------|----------------|---|
| 2 C.U.I.L.(*)                            |                | ŀ |
| 3 E-Mail(^)                              |                |   |
| 4 Unidad Académica (*)                   | Seleccione una | • |
| 5 Contraseña(*)                          |                |   |
| 6 Reingrese Contraseña(*)                |                |   |
| 7 Enviar Cancelar 8                      | )              |   |
| (*) Campos requeridos                    |                |   |

- 1. Ingresar Apellido y Nombre.
- 2. Ingresar el número de CUIL.
- 3. Ingresar la dirección de correo electrónico.
- 4. Seleccionar su Unidad Académica.
- 5. Ingresar Contraseña.
- 6. Reingresar Contraseña.

Los campos con (\*) son obligatorios.

- **3.2.1** Para confirmar el formulario Presionar el Botón "Enviar" (7).
- **3.2.2** Para rechazar la inscripción Presionar el Botón "Cancelar" (8).
- Después de enviar el formulario aparecerá un cuadro con la visualización de los datos que usted ingresó, si estos datos son correctos, presione nuevamente **"Enviar"** de lo contrario, presione **"Volver"** para corregir los errores.

SECYT - DATOS DE REGISTRO

| Apellido y<br>Nombre : | Usuario,                     |
|------------------------|------------------------------|
| C.U.I.L. :             | 0-0-0                        |
| E-Mail :               | mail_del_usuario@hotmail.com |
| Unidad<br>Académica:   | No declarado                 |
| Categoría :            | п                            |

Si sus datos son correctos presione enviar. Notar que los datos en rojo son distintos a los del registro

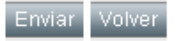

**ATENCION:** Notar que los datos que aparecen en **"rojo"** son distintos a los que se encuentran en nuestra base de datos, se puede continuar con el registro de usuario aún existiendo diferencias.

• Una vez realizado el registro como usuario, puede acceder al sistema ingresando su número de CUIL y contraseña en la pantalla de inicio. (ver ítem 3.1 página 2)

## 4. Pantalla Principal

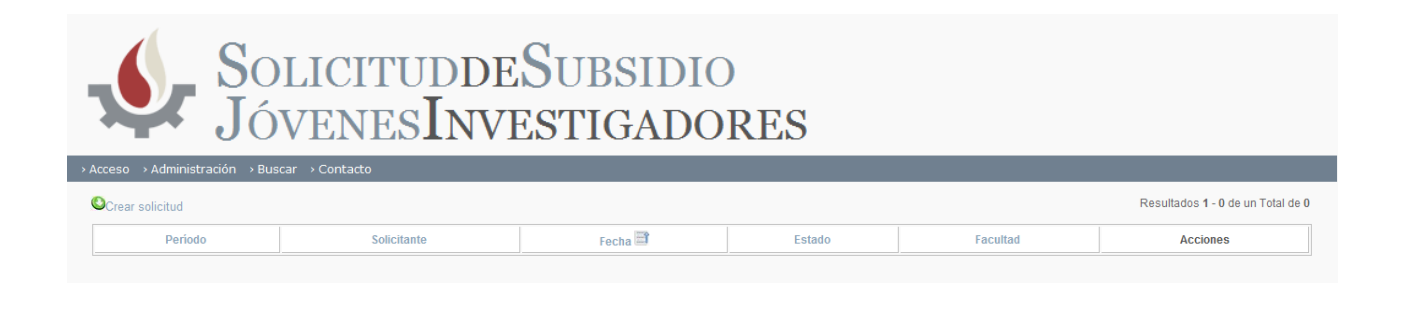

## 5. Crear Solicitud

**5.1** Presione **"Crear Solicitud"** para iniciar el alta de la solicitud.

ATENCION: Antes de completar el formulario, lea atentamente el siguiente punto 5.2

#### 5.2. ASPECTOS IMPORTANTES PARA LA CARGA DE DATOS

**1.** El sistema cuenta con *"campos de búsqueda interactiva"* esto quiere decir, que a medida que usted va ingresando un texto, el sistema le proveerá de forma automática una lista de resultados acordes a lo que usted ingresó. Por ejemplo:

• Si en el campo de texto escribimos la palabra **"analista en"** el sistema desplegará una lista con los distintos resultados que se ajustan a lo que estamos escribiendo *(ingrese más de 3 caracteres)*.

| Título de grado (*) | analista en                                                                                                 | Egreso: |        |
|---------------------|----------------------------------------------------------------------------------------------------|---------|--------|
| Título de posgrado  | ANALISTA EN INFORMATICA<br>UNIVERSIDAD CATOLICA DE SANTIAGO DEL ESTERO (UCSE)                               | Doctora | ado? 🗌 |
| Lugar de Trabajo e  | ANALISTA EN INFORMATICA ORIENTACION<br>PROCESAMIENTO DE DATOS<br>UNIVERSIDAD ARGENTINA DE LA EMRPESA (UADE) |         |        |
| Cargo docente (*):  | ANALISTA EN INFORMATICA ORIENTACION SISTEMAS<br>UNIVERSIDAD ARGENTINA DE LA EMRPESA (UADE)                  |         |        |
| Unidad Academica    | ANALISTA EN ORGANIZACION<br>UNIVERSIDAD ARGENTINA DE LA EMRPESA (UADE)                                      | •       |        |
|                     | ANALISTA EN ORGANIZACION INDUSTRIAL<br>UNIVERSIDAD ARGENTINA DE LA EMRPESA (UADE)                           |         |        |
| PERFECCIONAMIE      | ANALISTA EN ORGANIZACION ORIENTACION<br>ADMINISTRATIVA<br>UNIVERSIDAD ARGENTINA DE LA EMRPESA (UADE)        |         | 31/03  |

Investigador de Carrera (\*): SI 🔘 No 🔍

ACLARACIÓN: Los campos de búsqueda interactiva son:

- Título de Grado
- Título de Posgrado
- Lugar de Trabajo en la UNLP
- Lugar de Trabajo (si es becario)
- Lugar de Trabajo (si es investigador de carrera)
- 2. Todos los campos del formulario que sean obligatorios se declaran con (\*).

#### **3. FORMATO DEL CURRÍCULUM:**

Los formatos que el sistema admite para cargar esos archivos son:

#### DOC - PDF

**ERRORES:** El sistema advierte que existe algún error con la carga del formulario después de presionar el botón **"Aceptar"**, uno de los errores más comunes es:

• Que falte completar algún campo (en los campos que presentan opciones como lo son "Cargo Docente" o "Dedicación" se debe seleccionar siempre alguna de ellas).

## 5.3. FORMULARIO DE SOLICITUD

#### **EL FORMULARIO CONSTA DE 3 PANTALLAS**

#### Pantalla 1

| cellido y Nombres (*):                                                                                                    |                                     |                                                                |                                                   |                                            |                            |
|----------------------------------------------------------------------------------------------------|-------------------------------------|----------------------------------------------------------------|---------------------------------------------------|--------------------------------------------|----------------------------|
| U.I.L.:                                                                                                    |                                     |                                                                |                                                   |                                            |                            |
| Nacimiento (*): E-ma                                                                                                    | ail (*):                            |                                                                | Teléfono:                                         |                                            |                            |
| cepto recibir toda notificación relativ                                                                                                    | a a la presente solicit             | ud en la dirección de correo electro                           | ónico declarada precedo                           | entemente (*):                             | si 🔘 no 🖲                  |
| tulo de grado (*)                                                                                                    |                                     | Eg                                                             | reso:                                             |                                            |                            |
| ulo de posgrado                                                                                                    |                                     | D                                                              | octorado? 🔲 Egreso:                               |                                            |                            |
| igar de Trabajo en la UNLP (*):                                                                                                    |                                     |                                                                |                                                   |                                            |                            |
|                                                                                                    |                                     | Dedisorsifatity, SI                                            |                                                   |                                            |                            |
| argo docente (*): Ayudante Diplom                                                                                                    | iado Ordinario                      | Dedicación(*): Si                                              |                                                   |                                            | 3                          |
| argo docente (*): Ayudante Diplom<br>nidad Académica (*): FACULTAD D                                                                                                    | iado Ordinario<br>DE CIENCIAS EXACT | TAS                                                            | ]                                                 |                                            |                            |
| argo docente (*): Ayudante Diplom<br>nidad Académica (*): FACULTAD D<br>s becario (*): SI ◯ No ◉                                                                                                    | ado Ordinario<br>DE CIENCIAS EXACT  | TAS                                                            | ]                                                 |                                            | 2                          |
| argo docente (*): Ayudante Diplom<br>nidad Académica (*): FACULTAD C<br>s becario (*): SI 🔘 No 🔘                                                                                                    | ado Ordinario<br>DE CIENCIAS EXACT  | TAS                                                            | ]                                                 |                                            | <u>_</u> 2 •               |
| argo docente (*): Ayudante Diplom<br>nidad Académica (*): FACULTAD E<br>s becario (*): SI <sup>©</sup> No <sup>®</sup><br>Tipo                                                                            | UNLP?                               | TAS Becas anteriores:<br>Desde                                 |                                                   | Hasta                                      |                            |
| argo docente (*): Ayudante Diplom<br>Inidad Académica (*): FACULTAD E<br>Is becario (*): SI O No O<br>Tipo<br>                                                                                            | UNLP?                               | TAS<br>Becas anteriores:<br>Desde                              |                                                   | Hasta                                      |                            |
| argo docente (*): Ayudante Diplom<br>Inidad Académica (*): FACULTAD C<br>Is becario (*): SI O No O<br>Tipo<br>Ivestigador de Carrera (*): SI O No O<br>Ivestigador de Carrera (*): SI O No O              | UNLP?                               | TAS<br>Becas anteriores:<br>Desde<br>No                        |                                                   | Hasta                                      |                            |
| argo docente (*): Ayudante Diplom<br>nidad Académica (*): FACULTAD C<br>s becario (*): SI O No O<br>Tipo<br>vestigador de Carrera (*): SI O No G<br>s o ha sido DIR./CODIR. de proyectos                  | UNLP?                               |                                                                | CTUALMENTE                                        | Hasta                                      |                            |
| argo docente (*): Ayudante Diplom<br>nidad Académica (*): FACULTAD C<br>s becario (*): SI O No O<br>Tipo<br>Vestigador de Carrera (*): SI O No G<br>s o ha sido DIR./CODIR. de proyectos<br>PRO           | UNLP?                               |                                                                | CTUALMENTE<br>Director                            | Hasta                                      | Fin                        |
| argo docente (*): Ayudante Diplom<br>nidad Académica (*): FACULTAD E<br>s becario (*): SI O No O<br>Tipo<br>Vestigador de Carrera (*): SI No (<br>s o ha sido DIR./CODIR. de proyectos<br>PRO             | UNLP?                               |                                                                | CTUALMENTE<br>Director                            | Hasta                                      | Fin                        |
| argo docente (*): Ayudante Diplom<br>nidad Académica (*): FACULTAD C<br>s becario (*): SI O No O<br>Tipo<br>vestigador de Carrera (*): SI O No G<br>s o ha sido DIR./CODIR. de proyectos<br>PRO           | UNLP?                               |                                                                | CTUALMENTE<br>Director                            | Hasta<br>Inicio                            | Fin                        |
| argo docente (*): Ayudante Diplom<br>nidad Académica (*): FACULTAD C<br>s becario (*): SI O No O<br>Tipo<br>Vestigador de Carrera (*): SI O No O<br>s o ha sido DIR./CODIR. de proyectos<br>PRO           | UNLP?                               | Becas anteriores:     Desde  No  O/S EN EL/LOS QUE PARTICIPA A | CTUALMENTE<br>Director                            | Hasta<br>Inicio                            | Fin                        |
| argo docente (*): Ayudante Diplom<br>nidad Académica (*): FACULTAD C<br>s becario (*): SI O No O<br>Tipo<br>Vestigador de Carrera (*): SI O No O<br>s o ha sido DIR./CODIR. de proyectos<br>PRO<br>Sidigo | UNLP?                               |                                                                | CTUALMENTE<br>Director                            | Hasta<br>Inicio                            | Fin                        |
| argo docente (*): Ayudante Diplom<br>nidad Académica (*): FACULTAD E<br>s becario (*): SI O No O<br>Tipo<br>vestigador de Carrera (*): SI No (<br>s o ha sido DIR./CODIR. de proyectos<br>PRO<br>idigo    | UNLP?                               |                                                                | CTUALMENTE<br>Director<br>de un proyecto que f    | Hasta<br>Inicio<br>inalizó antes<br>Inicio | Fin<br>del 31/12/20<br>Fin |
| argo docente (*): Ayudante Diplom<br>nidad Académica (*): FACULTAD C<br>s becario (*): SI O No O<br>Tipo<br>vestigador de Carrera (*): SI No G<br>s o ha sido DIR./CODIR. de proyectos<br>PRO<br>Sidigo   | UNLP?                               |                                                                | CTUALMENTE Director de un proyecto que f Director | Hasta<br>Inicio<br>inalizó antes<br>Inicio | Fin<br>del 31/12/20<br>Fin |

7

## Pantalla 2

| SECYT - SOLICITUD                                                                                                    |    |
|----------------------------------------------------------------------------------------------------|----|
| Facultad por la que presenta la solicitud (*): Seleccione una                                                             |    |
| Breve descripción de las actividades de I/D que plantea en el marco del proyecto en que se desempeña el solicitante. (*): |    |
|                                                                                                    |    |
|                                                                                                    |    |
|                                                                                                    |    |
|                                                                                                    |    |
|                                                                                                    |    |
|                                                                                                    |    |
|                                                                                                    | 1  |
| Justificar el pedido de fondos detallado en el presupuesto preliminar(*):                                                 |    |
|                                                                                                    |    |
|                                                                                                    |    |
|                                                                                                    |    |
|                                                                                                    | 1, |
| IMPORTANTE: el archivo a subir no debe superar los 4 Mb de tamaño                                                         |    |
| EL CV deberá ser el generado (pdf/doc) por el sistema SIGEVA-UNLP ( banco de datos de actividades de ciencia y técnica)   |    |
| Curriculum(*) : Seleccionar archivo No se ha seleccionado ningún archivo                                                  |    |
| Anterior Cancelar Siguiente                                                                                               |    |
| (*) Campos requeridos                                                                                                    |    |

#### Pantalla 3

|       | BIENES DE CONSUMO                  |         |
|-------|------------------------------------|---------|
| FECHA | DESCRIPCIÓN / CONCEPTO             | IMPORTE |
|       |                                    |         |
|       |                                    | Subt    |
|       | SERVICIOS NO PERSONALES            |         |
| FECHA | DESCRIPCIÓN / CONCEPTO             | IMPORTE |
|       | Seleccione una 💌                   |         |
|       |                                    | Subt    |
|       | FOUR AMIENTO Y BIBLIOGRAFIA        |         |
| FECHA | DESCRIPCIÓN / CONCEPTO             | IMPORTE |
|       |                                    |         |
|       |                                    | Subt    |
|       |                                    |         |
| FECHA | EQUIPAMIENTO CIENTIFICO ESPECIFICO | IMPORTE |
| TECHA | DESCRIPCIÓN/CONCEPTO               | IMPORIL |
|       |                                    | Subt    |
|       |                                    |         |
|       | EQUIPO DE COMPUTACIÓN              |         |
| FECHA | DESCRIPCION / CONCEPTO             | IMPORTE |
|       |                                    | Cub4    |
|       |                                    | Subt    |
|       |                                    |         |
|       |                                    |         |
|       |                                    | TOT     |

**ATENCION:** En caso de que alguno de los datos ingresados sea incorrecto, el sistema lo orientará para que pueda solucionar dichos errores proporcionándole información descriptiva del problema y remarcando el sector donde se encuentra el inconveniente con "color rojo"

#### **5.4. CUESTIONES A TENER EN CUENTA**

A medida que complete cada pantalla del formulario, presione **"Siguiente"**, si se encuentra en la tercera y última pantalla, presione **"Guardar"** (para guardar los cambios).

**ATENCIÓN:** en cualquier momento del formulario se puede "**Cancelar**", se guardarán los datos que completó hasta el momento pudiendo así continuar con el mismo en otra ocasión.

## 6. Acciones sobre la Solicitud Creada

| €.            | SOLICITUDDES<br>JÓVENESINVES<br>BIENVENIDO USUARDO - CEREAR SESIÓN | UBSIDIC<br>TIGADO | )<br>RES |          |          |                                   |
|---------------|--------------------------------------------------------------------|-------------------|----------|----------|----------|-----------------------------------|
| > Acceso > Ad | ninistración > Buscar > Contacto                                   |                   |          |          |          |                                   |
|               |                                                                    |                   |          |          |          | Resultados 1 - 1 de un Total de 1 |
| Period        | Solicitante                                                        | Fecha 📑           | Estado   |          | Facultad | Acciones                          |
| 2011          | Usuario                                                            | 04/01/2011        | Creado   | FACULTAD |          | 🐳 🖨 🖼 🛃                           |

|          |          | Resultados 1 - 1 de un Total de 1 |
|----------|----------|-----------------------------------|
|          | Facultad | Acciones                          |
| FACULTAD |          | 💜 😂 🖾 🗐                           |
|          |          |                                   |

| <b>*</b>                                   | 0                         |                                                      |                         |                                                        |  |
|--------------------------------------------|---------------------------|------------------------------------------------------|-------------------------|--------------------------------------------------------|--|
| 6.1 Editar<br>Solicitud                    | 6.2 Eliminar<br>Solicitud | 6.3 Enviar Solicitud                                 | 6.4 Ver Solicitud PDF   | 6.5 Archivos                                           |  |
| Modificar los<br>datos de la<br>solicitud. | Eliminar la<br>solicitud. | Enviar la solicitud<br>para finalizar el<br>trámite. | Visualizar la solicitud | Descargar los<br>archivos adjuntos<br>en la solicitud. |  |

#### 6.6. ENVÍO DE LA SOLICITUD

Luego de cargar y guardar la solicitud deberá enviarla con la acción "**Enviar la Solicitud**" ( ) y automáticamente recibirá un correo electrónico (*a la dirección que usted declaró cuando se registró en el sistema*) con una copia de la planilla cargada y el CV que adjunto.

**ATENCION:** Al enviar la solicitud, ésta no podrá ser modificada y recibirá un e-mail (*al correo que usted declaró cuando se registró en el sistema*) con una copia de la *Solicitud* y el *currículum*.

## 7. Efectivizar la Solicitud

 7.1. Para hacer efectivo el trámite debe presentar la Solicitud impresa y firmada (la misma debe contar con el aval académico) en la Secretaría de Ciencia y Técnica de su respectiva Unidad Académica, (mientras tanto, la solicitud permanecerá en color VERDE, estado pendiente de admisión). (ver ítem 8)

**7.2.** Para imprimir la planilla, debe presionar en la columna de **"Acciones"** el botón **"ver solicitud"** ( 🔂 ) (ver ítem 6.4.), y desde allí realizar la impresión.

## 8. Estado de la Solicitud Creada

Los estados de la solicitud se identificarán con distintos colores según su situación:

- 1. Azul: Solicitud Creada.
- 2. Verde: Solicitud Enviada.
- 3. Negro: Solicitud Admitida.
- 4. Rojo: Solicitud Rechazada.

## 9. Apéndice – Contacto para Consultas

• El sistema ofrece dos opciones de contacto

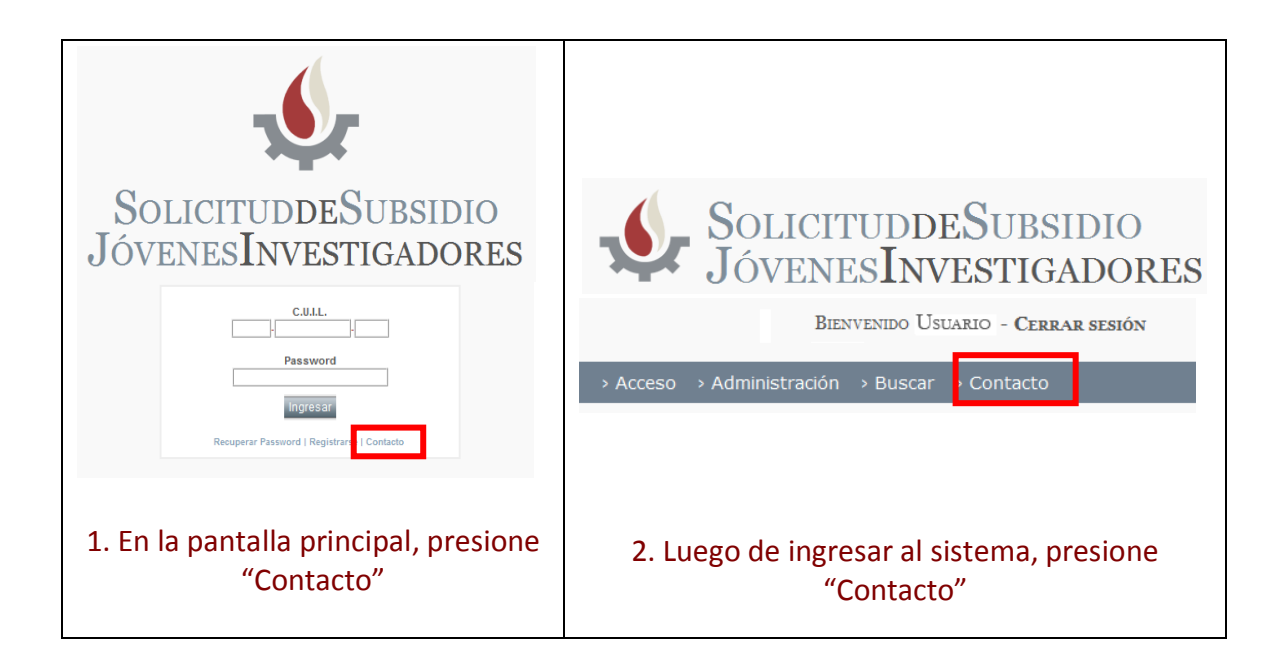

• Formulario de contacto:

| C.U.I.L.(*)  |  |
|--------------|--|
| E-Mail(*)    |  |
| Consulta (*) |  |
|              |  |
|              |  |
|              |  |
|              |  |
|              |  |

- **9.1** Completar todos los campos.
- 9.2 Para enviar la consulta presionar "Enviar".

## 10. Apéndice – Recuperación y Cambio de Contraseña

#### **10.1.** RECUPERAR CONTRASEÑA

En la pantalla principal, presionar "Recuperar Password"

| C.U.I.L.                                    |
|---------------------------------------------|
| Password                                    |
| Ingresar                                    |
| Recuperar Password   Registrarse   Contacto |

#### 10.2. En la pantalla RECUPERAR PASSWORD

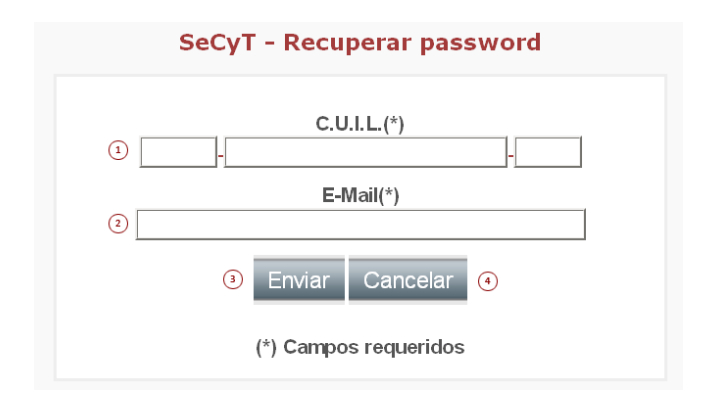

- **1.** Ingresar el número de CUIL.
- 2. Ingresar el E-Mail con el cual se registró.
- 3. Para aceptar el envío de la nueva contraseña a su correo presionar el botón "Enviar".
- 4. En caso de no desear realizar la operación presione el Botón "Cancelar".

#### **10.3.** MODIFICAR CONTRASEÑA

Una vez dentro del sistema, presionar en el menú "Acceso" y luego "Cambio de Clave".

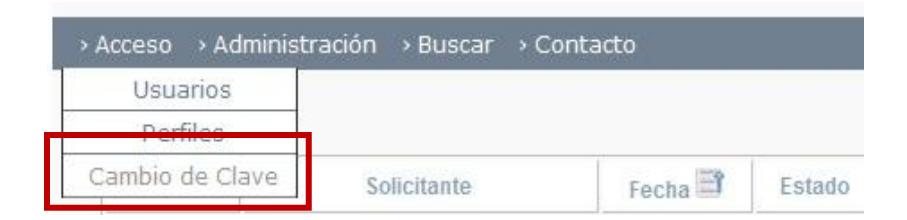

| Ingrese Clave Actual (*)                    | 1 |
|---------------------------------------------|---|
| Ingrese Nueva Clave (*)                     | 2 |
| Repetir Nueva Clave (*)                     | 3 |
| Modificar Cancelar<br>(*) Campos Requeridos |   |

- **1.** Ingresar su clave actual.
- **2.** Ingresar la nueva clave.
- **3.** Reingresar nueva clave.
- 4. Para guardar los cambios presionar "Modificar".
- 5. Para Cancelar la operación presionar "Cancelar".